### Personal Property's Customer Information Guide

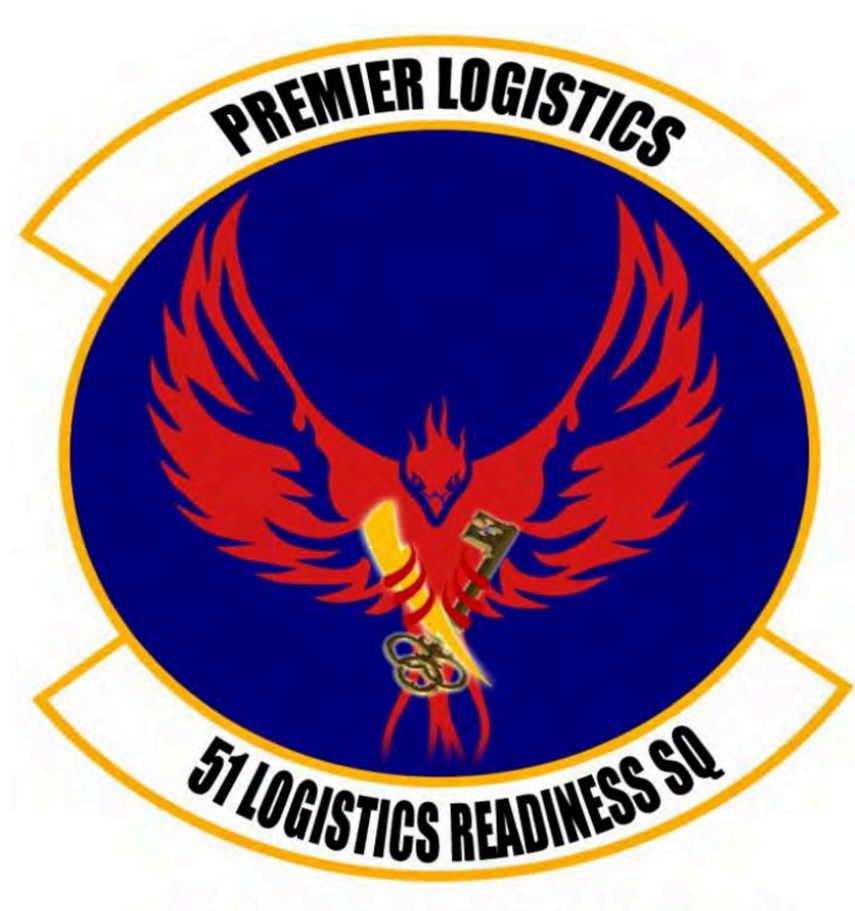

"Everybody Wants Some!"

This Guide is meant to assist Osan AB customers with their transition from our installation/AOR utilizing the Defense Personal Property System (DPS).

Our office also has a **DPS Café** for customer utilization with on-hand support from a customer representative. Perfect if you're new to the system or can not access from another computer.

We are open Mon – Fri from 0800 till 1600.

51<sup>st</sup> Logistics Readiness Squadron Traffic Management Office (TMO) <u>Personal Property</u> Building 635 784-6915

| <b>X</b> 392 | DPS - | Prod - 1 | L.4.04.009 - 0 | r |
|--------------|-------|----------|----------------|---|
|--------------|-------|----------|----------------|---|

The stage stage st

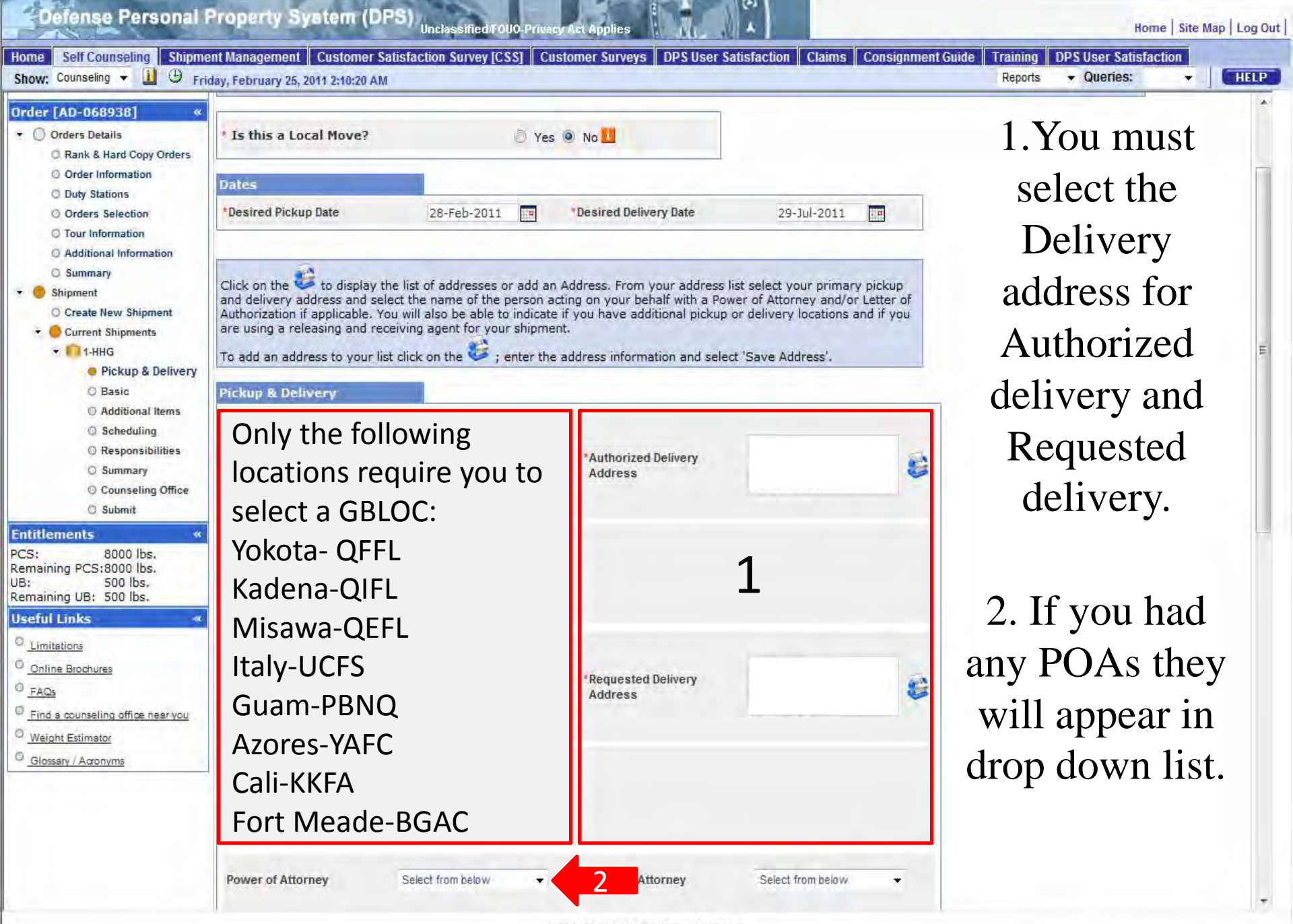

Home | Site Map | Log Out |

| Home Self Counseling Shipme           | ent Management Customer Sa                                     | itisfaction Survey [CSS] Customer                                            | Surveys DPS User Satisfaction Cl                                                | laims Consignment Guide Training DPS User                                                                     | r Satisfaction                                          |
|---------------------------------------|----------------------------------------------------------------|------------------------------------------------------------------------------|---------------------------------------------------------------------------------|----------------------------------------------------------------------------------------------------|---------------------------------------------------------|
| Show: Counseling 👻 🛄 🕀 Fri            | day, February 25, 2011 3:06:58 AM                              |                                                                              |                                                                                 | Reports - Que                                                                                                 | ries: 🔹 HELP                                            |
| Counseling Menu «                     | Counseling Office                                              |                                                                              |                                                                                 |                                                                                                    |                                                         |
| • O Customer Profile                  | Customer: [Perez Jr., Conrad M                                 | United States Air Force                                                      |                                                                                 |                                                                                                    |                                                         |
| Customer Information                  |                                                                | 10 - 10 - 10 - 1 - 1 - 1 - 1 - 1 - 1 - 1                                     |                                                                                 |                                                                                                    |                                                         |
| Point of Contact                      | Once you submit your on-line<br>is complete and accurate. Note | application, it will be received and p<br>e: Your move cannot be scheduled u | rocessed by the Personal Property Off<br>Intil vou have provided orders and oth | rice, A Transportation counselor will review your in<br>ier supporting documents, if applicable, to the trans | formation to ensure that it<br>sportation office listed |
| My Orders                             | below. All counseling related d                                | ocuments must be provided to the t                                           | ransportation office within 6 business                                          | days of submitting your application. For a short no                                                           | tice pickup (requesting                                 |
| C Enter Order Information             | You will be notified by the Tran                               | ), please provide supporting docume<br>nsportation Service Provider once yo  | entation as soon as possible.<br>our shipment has been scheduled. If y          | ou have any questions please contact the transpor                                                             | tation office listed below.                             |
| Order [AD-068938] «                   |                                                                |                                                                              |                                                                                 |                                                                                                    |                                                         |
| Orders Details                        | Click here to acknowledg                                       | e that you have read the above disclai                                       | imer                                                                            |                                                                                                    |                                                         |
| Order Information                     |                                                                |                                                                              |                                                                                 |                                                                                                    |                                                         |
| O Duty Stations                       | Pickup Installation                                            |                                                                              | Delivery installation                                                           |                                                                                                    |                                                         |
| O Orders Selection                    | GBLOC:                                                         | QNFL                                                                         | GBLOC:                                                                          | HAFC                                                                                                    |                                                         |
| C Tour Information                    | Installation Name:                                             | OSAN AB, KOREA                                                               | Installation Name:                                                              | JPPSO SAN ANTONIO TX                                                                                          |                                                         |
| O Additional Information              |                                                                |                                                                              |                                                                                 |                                                                                                    |                                                         |
| C Summary                             | Selecting Counseling Offic                                     | e Information                                                                |                                                                                 |                                                                                                    |                                                         |
| * 🥏 Shipment                          | REQUESTED PERSONAL PRO                                         | OPERTY OFFICE FOR COUNSELING                                                 | G                                                                               |                                                                                                    |                                                         |
| Create New Shipment                   | You may request any Pers                                       | sonal Property Office for counse                                             | ling. This office is responsible for                                            | r validating all the information you have enter<br>I Property Office will forward your application            | ared                                                    |
| Current Shipments                     | supporting documentation                                       | to the shipping office responsi                                              | ble for booking your shipment                                                   | a roperty effice will forword your application                                                                | in one                                                  |
| C Pickup & Delivery                   | *Counseling Office:                                            | S                                                                            | Select from below 👻                                                             | 2                                                                                                    |                                                         |
| Ø Basic                               |                                                                | S                                                                            | elect from below                                                                |                                                                                                    |                                                         |
| C Additional Items                    | Selected Counseling Office                                     | - Information                                                                | UCKLEY AFB                                                                      |                                                                                                    |                                                         |
| Ø Scheduling                          | Installation Name                                              | F                                                                            | E WARREN AFB                                                                    |                                                                                                    |                                                         |
| Q Responsibilities                    | Street:                                                        | <b>Read</b> the top                                                          | 'Counseling Of                                                                  | fice' information the                                                                                         | en                                                      |
| C Summary                             | City:                                                          | <b><u>ittedd</u> the top</b>                                                 | Counsening of                                                                   |                                                                                                    |                                                         |
| © Forms                               | State:                                                         | Check                                                                        | the box next to                                                                 | the statement.                                                                                                |                                                         |
| Counseling office                     | ZIP/APO/FPO:                                                   | V V                                                                          | ANDENBERG AFB                                                                   |                                                                                                    |                                                         |
| Constant Constant                     | Country: 2                                                     | . Select 51 LR                                                               | S/COUNSELO                                                                      | RS for all shipments                                                                                          |                                                         |
| PCS: 8000 lbs                         | Phone:                                                         | E                                                                            | EALE AFB                                                                        | 1                                                                                                    |                                                         |
| Remaining PCS:7910 lbs.               | DSN:                                                           |                                                                              | leaving South                                                                   | Korea.                                                                                                    |                                                         |
| UB: 500 lbs.<br>Remaining UB: 500 lbs | DSN Fav                                                        |                                                                              | SCG HUMBOLDT BAY                                                                |                                                                                                    |                                                         |
| Excess Cost:\$14.35                   | Email:                                                         | c to pout                                                                    | clide for Ct                                                                    | atacida miakum                                                                                                |                                                         |
| Useful Links «                        |                                                                | JO LO NEXL                                                                   | side for Sta                                                                    | aleside pick up                                                                                               |                                                         |
| C Limitations                         |                                                                |                                                                              |                                                                                 | 8 A                                                                                                    |                                                         |
| Online Brochures                      |                                                                |                                                                              | evample                                                                         |                                                                                                    |                                                         |
| C FAQS                                |                                                                |                                                                              | слаттріе                                                                        | -                                                                                                    |                                                         |
| G Find a counseling office near you   |                                                                |                                                                              | AMNON AFE                                                                       |                                                                                                    |                                                         |
| Weight Estimator                      |                                                                | D                                                                            | AVIS-MONTHAN AFB                                                                |                                                                                                    |                                                         |
|                                       |                                                                | G                                                                            | RAND FORKS AFB                                                                  |                                                                                                    |                                                         |
|                                       |                                                                | Unclassion                                                                   | LLSWORTH AFB                                                                    |                                                                                                    |                                                         |

| C DPS-Prod - 13/07/435 - 3 - Micro                                                            | osoft Internet Explorer provided by US                                                                                                    | AF                                                                                                    |                                                                                                    |                                                                                                    |                                                                                                    |                                             |                                     | 1                        |                   |
|-----------------------------------------------------------------------------------------------|----------------------------------------------------------------------------------------------------|----------------------------------------------------------------------------------------------------|----------------------------------------------------------------------------------------------------|----------------------------------------------------------------------------------------------------|----------------------------------------------------------------------------------------------------|---------------------------------------------|-------------------------------------|--------------------------|-------------------|
| 🕒 🕖 - 🖻 https://dps.sddc.a                                                                    | my.mil/finsechannel_enu/start.swe?                                                                                                    | SWECmd=Login&SWEPL=1&_sn=mv                                                                                                    | niHATvn.yrD9j8snuFseds720v                                                                                                    | czał3N9gIOAc57HL&GWE                                                                                           | 75=                                                                                                    | - 🔒 + 🗙                                     | Google                              | _                        | <i>A</i> .        |
| 🔷 🤣 🗃 DP5 - Prod - 1.3.07.4                                                                   | 35 - 3                                                                                                    |                                                                                                    |                                                                                                    |                                                                                                    |                                                                                                    | Q. 1                                        | 白ヶ市・                                | Bage +                   | Tgola +           |
| Osfense Personal                                                                              | Property System (DPS                                                                                                    | Disclassified FOUD-Process for Ap                                                                                                    | ples 1                                                                                                    |                                                                                                    |                                                                                                    |                                             | R                                   | time   Srie t            | tap   Log Gut     |
| Home 20MSL DPS Assaytics                                                                      | Forms Rates Counseing                                                                                                    | Shipment Mgmt   DPS User Satish                                                                                                    | action Consignment Guid                                                                                                    | te Training TOPS                                                                                               |                                                                                                    | Reports                                     | + Overles:                          |                          | HEIR              |
| Counselora Henry                                                                              | Councelling Office                                                                                                    |                                                                                                    |                                                                                                    |                                                                                                    |                                                                                                    | The port of                                 | - antitute                          |                          |                   |
| Shipment Quelles<br>People Finder<br>Onder Finder                                             | PPSC Outbound Supervisor: [Per<br>Customer:                                                                                                 | kinson, Sharee -+ OMFL]<br>nied States Alf Force -+                                                                                                    |                                                                                                    |                                                                                                    |                                                                                                    |                                             |                                     |                          |                   |
| Contracting Herma    Customer Profile  Customer Hofmation  Poet of Contact  Customer's Orders | Once you submit your on-line as<br>scheduled until you have provid<br>submitting your application. For<br>You will be notified by the Trans | splication, it will be received and or<br>of orders and other supporting dos<br>a short notice pickue (reasesting p<br>partition Service Provider once yo | ocessed by the Personal P<br>wrents, // applicable, to tr<br>ockup within 5 business da<br>ur shipment has been ach             | Property Office. A Transp<br>he transportation office (<br>tys), please provide sup<br>eduled. If you have any | iortation counselor will review your information to ensure that it is<br>(steel below. All counseling mainted documents must be provided i<br>porting documentation as isom as possible.<br>questions please centars the transportation office laked below. | s complete and acc<br>to the transportation | wate. Note: Yo<br>n office within E | ur move ca<br>Ebuernen d | nnat be<br>eys af |
| @ Enter Order Information                                                                     | U. Click here to verify that the                                                                                                    | uistomer has been advised and/or                                                                                                    | provided with a printed cop                                                                                                    | y of the information abov                                                                                      | ė.                                                                                                    |                                             |                                     |                          |                   |
| Condens Details     Condens Details     Condens & Hand Copy Onlers                            | Form DU1299 Question                                                                                                    |                                                                                                    |                                                                                                    |                                                                                                    |                                                                                                    |                                             |                                     |                          |                   |
| Droter Information     Duty Stations     Droters Belection                                    | * Is customer available to sign                                                                                                    | the 1299?                                                                                                    |                                                                                                    | 👻 Yes 🗇 No                                                                                                    |                                                                                                    |                                             |                                     |                          |                   |
| C Tour Information                                                                            | Pickap Installation                                                                                                    |                                                                                                    |                                                                                                    | Delivery Installation                                                                                          |                                                                                                    |                                             |                                     |                          |                   |
| Counselor Question                                                                            | GBLOC:<br>Installation Native:                                                                                                    | JPPSO-SAN ANTONIO, TX                                                                                                    |                                                                                                    | GBLOC:<br>Installation Name:                                                                                   | WFFL<br>52 LRS. SPANDDARLEN AFR, GERMANY                                                                                                    |                                             |                                     |                          |                   |
| Supprent     Greate New Shipment     Superint Shipments     G7 Hilds     Pickap & Delivery    | Selecting Counceling Office<br>REQUESTED PERSONAL PROF<br>You may request any Perso<br>questions. Duce validation<br>shupment               | Information<br>FRTY OFFICE FOR COUNSELING<br>nal Property Office for counsel<br>s complete, the Personal Prop                                             | i<br>ing. This office is respo<br>erty Office will forward                                                                      | onsible for validating<br>your application and                                                                 | all the information you have entered and to answer any<br>supporting documentation to the shipping office respons                                                                                                    | of your entitleme<br>ible for booking y     | ent<br>Your                         |                          |                   |
| (D Basio)                                                                                     | *Counseling Office:                                                                                                    |                                                                                                    | RANCIDLPH AFB, TK                                                                                                    | *                                                                                                    |                                                                                                    |                                             |                                     |                          |                   |
| C Additional items<br>C Scheduling                                                            | Selected Courseling Office                                                                                                    | Information                                                                                                    | TYNDALL AFB, FL<br>PATRICK AFB, FL                                                                                              | n.                                                                                                    | This will be the set                                                                                                    | creen f                                     | for ar                              | ıy                       |                   |
| Conselor Page<br>Summary                                                                      | Installation Kaine:<br>Street:                                                                                                    |                                                                                                    | ROBINS AFE, GA                                                                                                    | 3                                                                                                    | HHG shipment you                                                                                                    | are sc                                      | hedu                                | ling                     | ŗ                 |
| Counseling Office                                                                             | State:<br>ZiP/APO/FPD:                                                                                                    |                                                                                                    | USCG MOBILE, AL<br>PPO CBC GULEPORT, M<br>HURLBURT FIELD, FL<br>NAVSUP FISC JAX DET                                             | PANAMA CITY, FL                                                                                                | for the states. Mal                                                                                                    | ke sure                                     | e to p                              | ick                      | ,                 |
| Entitlements •<br>PCS: 9000 bs.<br>Remaining PCS:8600 bs.                                     | Phone:<br>DSN:                                                                                                    |                                                                                                    | VANCE APB, OK<br>EULINGTON FLO ANGB,<br>BROOKS CITY BASE, T<br>DOMESTICK STATE                                                  | HOUSTON, TR                                                                                                    | the closest Base to                                                                                                    | your                                        | Pick                                | up                       |                   |
| UB: 750 lbs.<br>Remaining UB: 750 lbs.<br>Useful Links •                                      | Tex:<br>DSN Faic<br>Ensait                                                                                                    |                                                                                                    | FT SAM HOUSTON, SAN<br>LACKLAND AFE, TY<br>DYESS AFE, TX<br>SHEPPARD AFE, TX                                                    | ANTONIO, TY                                                                                                    | address. Example i                                                                                                    | f pick                                      | is in                               | San                      | L                 |
| C Linitations                                                                                 |                                                                                                    |                                                                                                    | GOODFELLOW AFB, TX<br>(ITTLE ROCK AFB, 4R<br>LAUGHLIN AFB, TH<br>BARKSDALE AFB, LA                                              | -                                                                                                    | Antonio, TX you                                                                                                    | r coun                                      | selin                               | g                        |                   |
| Link a september office reaction     Medit Extrans     Sissen / Accounts                      |                                                                                                    |                                                                                                    | ALTUS AFB. ON<br>TINKER AFB. OK<br>COLUMBUS AFB. MS<br>MAXWELL AFB. AL<br>EGLIN AFB. FL<br>MACOLU AFB. TO                       |                                                                                                    | office will be Lack                                                                                                    | land A                                      | FB, '                               | ΤX.                      |                   |
| C TADA<br>O Fins a conneling office measure<br>O Weight Estimate<br>O Glossen / Assistme      |                                                                                                    |                                                                                                    | ALTUS AFE. ON<br>TINKER AFE, OK<br>COLUMBUS AFE, NS<br>MAXWELL AFE, FL<br>EGLIN AFE, FL<br>MACOBL AFE, FL<br>CAMP CASET, TONGDU | 10H0N +                                                                                                    | office will be Lack                                                                                                    | land A                                      | FB, '                               | т <i>у</i>               | ζ.                |

Done

Home Site Map Log Out

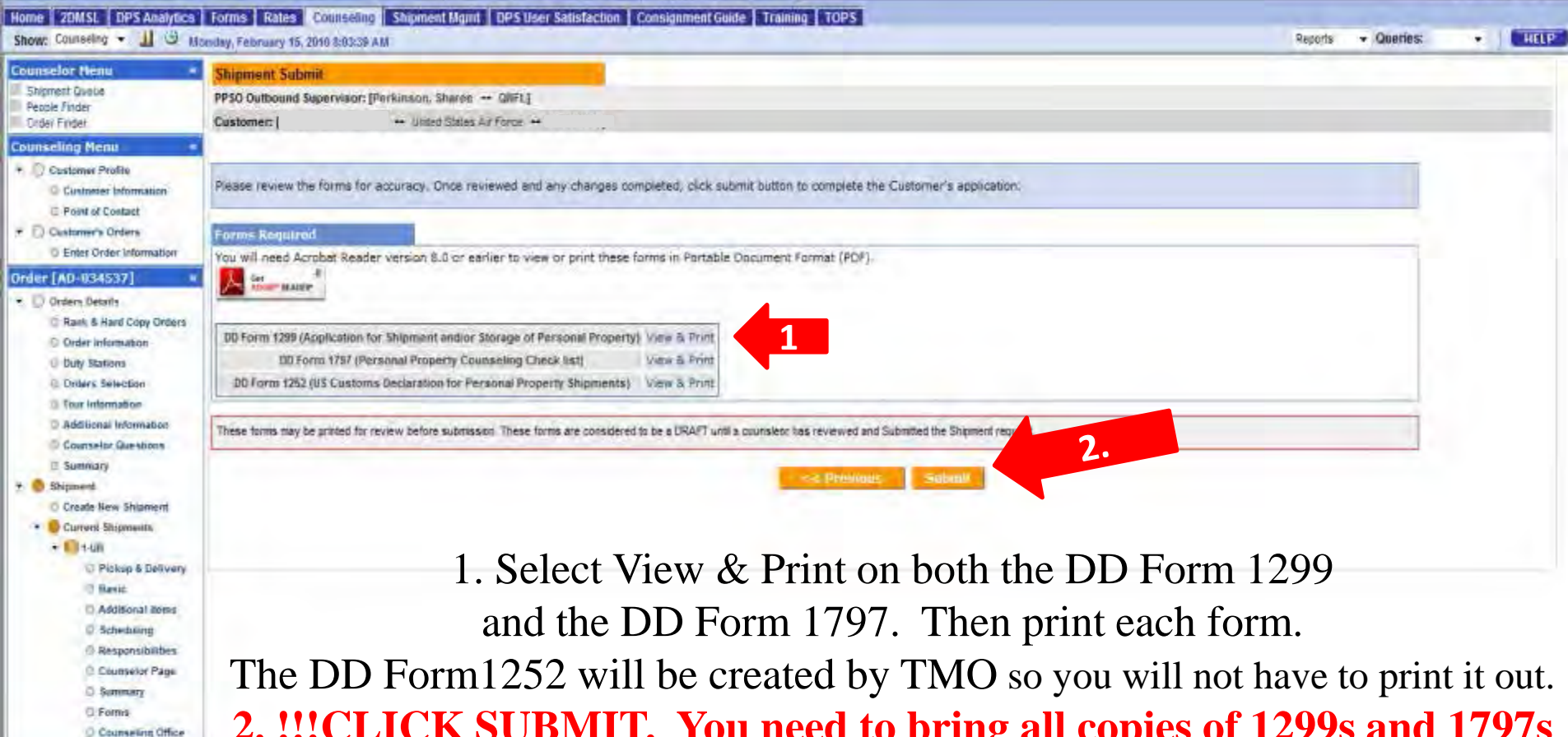

Entitlements

PCS: \$000 lbs. Remaining PCS:5000 lbs. UB: \$00 lbs. Remaining UB: 260 lbs. USeful Links <sup>0</sup> Limitations <sup>0</sup> Diministrons <sup>0</sup> PACS <sup>1</sup> First a counseling office her you

· Sobmit

Weight Emmetar

Glossary Agonim

and the DD Form 1797. Then print each form.
The DD Form1252 will be created by TMO so you will not have to print it out.
2. !!!CLICK SUBMIT. You need to bring all copies of 1299s and 1797s for each shipment to TMO Bldg 635 for your pick-ups to be finalized!!!
If you do not bring us your copies your HHGs will NOT be picked up.
Repeat all the steps again for any other shipment you are going to create. This includes shipments being picked up from the states.

## What is Military Professional Gear?

If you don't know already, Professional Gear (PRO-Gear) is military required items that do not count against your total weight entitlement.

This is defined as items that are required for the performance of duties at the next or later PCS location.

This does not include, PT gear, ABU/ACU, service dress items, computers, plaques, awards, decorations, or office furniture (furniture of any kind).

If you have any questions in reference to PRO-Gear please contract your local TMO office

#### Personally Procured Move(PPM)/DITY moves

This is a single slide from DPS. PPM self counseling screens are similar to other shipments.

However, the following slide covers a single page which is unique to this process and explains how to properly fill it out for a correct PPM. If you're still unsure or have questions contact/visit our Office.

Bldg 635 // 784-6915 (option 1)

#### Defense Personal Property System (DPS) Unclassified/FOUO Privacy Act A

Home | Site Map | Log Out

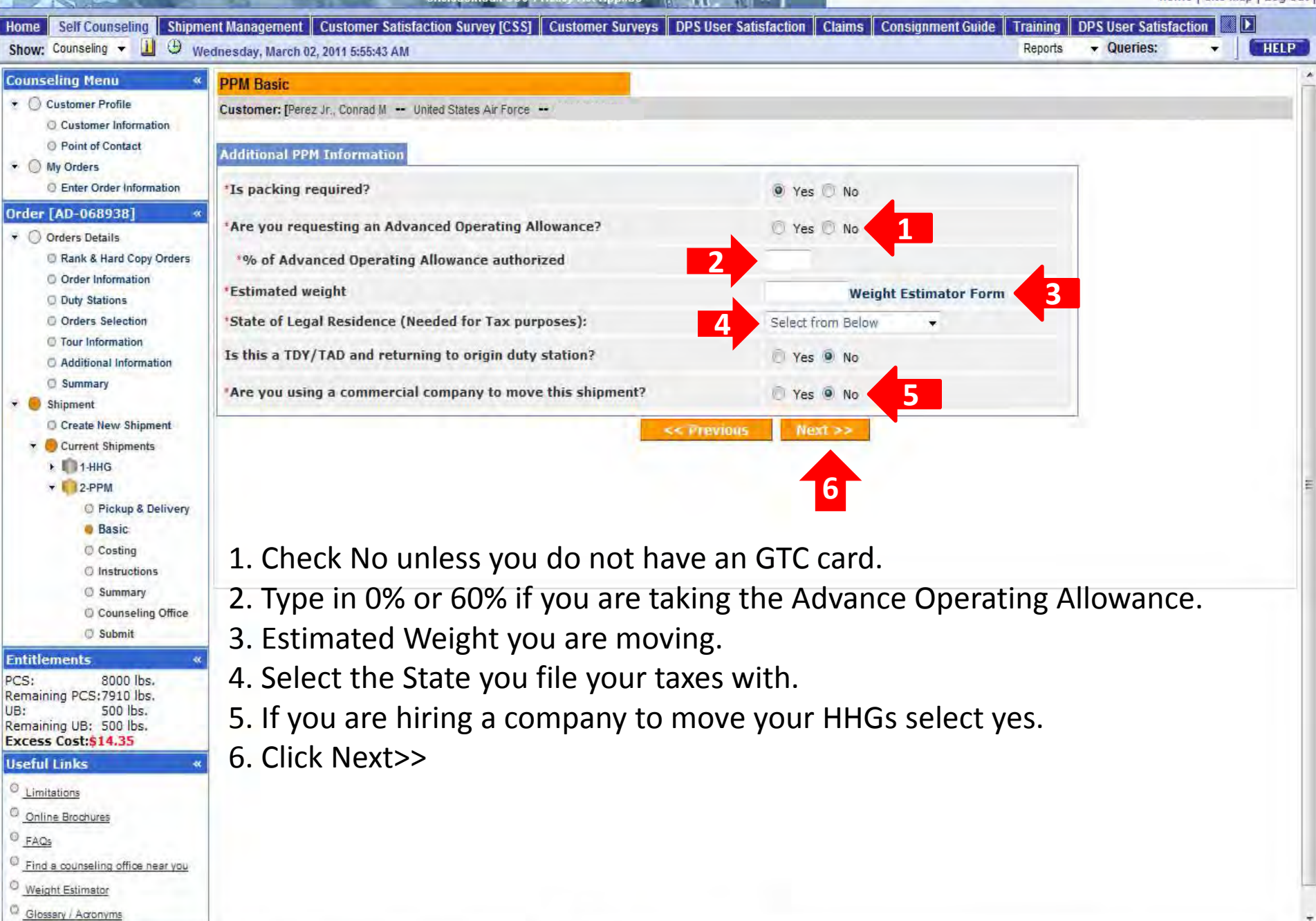

## Preparing a Non-Temporary Storage Release (NTSR) also know as Gov't storage.

If you left property in Government paid storage at your (any) previous duty station and would like it delivered to your new duty stations you'll need to complete an NTSR.

This process is similar to other self counseling shipments, but the following slides will assist with NTSR specific details needed to complete the request.

| Home SelfCounseling Shipm                                                           | ent Management Cust                                               | omer Surveys Customer Satisfac         | ction Survey [CSS] DPS User Satisfaction Claims Consignment Guide Training DPS User Satisfaction                                                                                                    |                                                    | Ountrast                              |                |        |  |  |
|-------------------------------------------------------------------------------------|-------------------------------------------------------------------|----------------------------------------|----------------------------------------------------------------------------------------------------|----------------------------------------------------|---------------------------------------|----------------|--------|--|--|
| Show: Counseling + 11 19 Th                                                         | uraday, July 14, 2011 1:09                                        | 27 AM                                  |                                                                                                    | меропа                                             | + Quenes:                             | . 1            | HELP   |  |  |
| Counseling Menu *                                                                   | Create New Shipme                                                 | ini                                    |                                                                                                    |                                                    |                                       |                |        |  |  |
| Customer Profile     O Customer Information                                         | Customer: (Periz Jr., Cr                                          | mnad N - Unded States At Force         |                                                                                                    |                                                    |                                       |                |        |  |  |
| Point of Contact  My Orders                                                         | Any update to persona                                             | al Profile? Click here                 |                                                                                                    |                                                    |                                       |                |        |  |  |
| Enter Order Information                                                             | Based on the informat                                             | tion you have provided you are en      | striled in create the sharmeets licked in the menu being. Dease keep in mind that in order in avoid excess creats the total                                                                                                    | artual weight of all wo                            | ur chinments should                   | d not exceed   | Scour  |  |  |
| * D Orders Tetalla                                                                  | authorized weight ent                                             | itlement. If the total actual weight i | of all shipments under this set of orders exceeds the entitlement, you will be subject to excess cost.                                                                                                    | builder margine of an you                          | ri ampinonta anota                    | a rost process | ( four |  |  |
| C Rask & Hard Copy Orders                                                           | You may only selec                                                | t and process one type of ship         | ment at a time. Once the shipment data has been completed, you will have the opportunity to request add                                                                                                    | itional shipments.                                 |                                       |                |        |  |  |
| G Deter Information                                                                 | Annual Property Contra                                            |                                        |                                                                                                    |                                                    |                                       |                |        |  |  |
| Duty Stations.                                                                      | Make your move easi                                               | er and avoid excess costs by follow    | wing a few simple rules in planning your move:                                                                                                    |                                                    |                                       |                |        |  |  |
| () Diders Selection                                                                 | <ul> <li>When basic househ</li> <li>Avoid shinoing upp</li> </ul> | hold goods shipments are from the      | same point of origin and going to the same destination, avoid scheduling extra shipments.                                                                                                    |                                                    |                                       |                |        |  |  |
| C Tour Information                                                                  | <ul> <li>Get nd of unwanter</li> </ul>                            | d items because they only add we       | ante allocarazione in yvan angenetine, yva mil nicar, contra contra.<br>Grž                                                                                                    |                                                    |                                       |                |        |  |  |
| D Summary                                                                           | <ul> <li>Make sure you or a</li> </ul>                            | a designated agent is at the pickup    | and delivery addresses between 0:00am and 5:00pm on the date that the packers and movers are scheduled to arrive.                                                                                                    |                                                    |                                       |                |        |  |  |
| + 🔮 Shipment                                                                        | You may only select a                                             | and process one type of shipment a     | at a time. Once the shipment data has been completed, you will have the opportunity to request additional shipments                                                                                                    |                                                    |                                       |                |        |  |  |
| Create liew Shoment                                                                 | Planes calact from t                                              | ha Hann holow                          |                                                                                                    |                                                    |                                       |                |        |  |  |
| • Current Shipments                                                                 | State and Vable hores                                             | are metric werever.                    | hal contact your local transportation office for assistance with best engineerit types.                                                                                                    |                                                    |                                       |                |        |  |  |
| + III I HHG                                                                         |                                                                   | Contraction of the second              | a contraction of the state                                                                                                    |                                                    |                                       |                |        |  |  |
| 4 812-FFM                                                                           | Create                                                            | Type Of Shipment                       | Brief Description                                                                                                    |                                                    |                                       |                |        |  |  |
| Entitlements                                                                        | HHG                                                               | Household Goods                        | Items associated with home and all personal effects belonging to member and dependents on the effective date of th<br>accepted and transported by an authorized commercial transporter.                                                                                                    | e member's PCS or TO                               | IV order that may b                   | se legally     |        |  |  |
| PCS: 8000 lbs.<br>Remaining PCS:6910 lbs.<br>UB: 500 lbs.<br>Remaining UB: 500 lbs. | D UB                                                              | Unaccompanied<br>Baggage               | That part of the member's prescribed weight allowance of household goods that is not carried here on a ticket used to<br>Household Goods and usually in transported by expedited mode because it's needed immediately or soon after arrive<br>of the household goods.                                                                                                    | r personal travel, it is<br>at destination interim | separated from the pending arrival of | the major pr   | artion |  |  |
|                                                                                     | T NTS                                                             | Non-Temporary<br>Storage               | Long-term HHG storage in lieu of transportation. NTS includes necessary packing, crating, unpacking, uncrating, tran-<br>other directly related necessary services. Sometimes referred to as Extended Storage or Permanent Storage.                                                                                                    | portation to and from                              | the storage location                  | n(s), storage  | s, and |  |  |
| <sup>10</sup> Limitations                                                           | W NTSR                                                            | Non-Temporary<br>Storage Release       | The release from the storage facility of long-term storage on afficial military orders.                                                                                                    |                                                    |                                       |                |        |  |  |
| Contine Brochures                                                                   |                                                                   |                                        | Will the shument selected above be created as a Personally Produced Move(PPM)?                                                                                                    |                                                    |                                       |                |        |  |  |
| FAGE                                                                                |                                                                   |                                        |                                                                                                    |                                                    |                                       |                |        |  |  |
| C Find a counseling office neur you                                                 |                                                                   |                                        | Ves 🗭 No                                                                                                    |                                                    |                                       |                |        |  |  |
| Weight Estimator                                                                    |                                                                   |                                        | Constitution of the second second sec |                                                    |                                       |                |        |  |  |
| D Glossaci / Acronime                                                               |                                                                   |                                        | REAL VOID                                                                                                    |                                                    |                                       |                |        |  |  |

- 1. Click NTSR
- 2. Always select No for PPM when doing an NTSR
- 3. Click Next>>

| Addemark Model<br>Concernence Manualis<br>Concernence Manualis<br>Con                                                                                                    |                                                                                                    | millionali nanti 14. Konin 1514000 AM                                                                                                    | neyerie + weekings + juice                                                                   |
|----------------------------------------------------------------------------------------------------|----------------------------------------------------------------------------------------------------|----------------------------------------------------------------------------------------------------|----------------------------------------------------------------------------------------------|
| <ul> <li>Concerter training</li> <li>Concerter financian</li> <li>Concerter financian<!--</th--><th>Counseling Monu «</th><th>Pickup and Delivery</th><th></th></li></ul>                                                                                                    | Counseling Monu «                                                                                                    | Pickup and Delivery                                                                                                    |                                                                                              |
| <ul> <li>• Oref:</li></ul>                                                                                                    | Customer Profile     Customer Information     Point of Contact.                                                                                                    | Customer: (Feriz Jr., Corrad M - United States Ar Force                                                                                                    |                                                                                              |
| <ul> <li>Advanced Advances</li> <li>Advanced Advances</li> <li>Advanced Adv</li></ul>                                                                                                    | Wy Orders     Enter Order Information                                                                                                    | Please enter the dates for your move. The dates you enter here are only a request. Your actual pack and pickup dates will be shipment.                                                                                                    | a based on the availability of the Transportation Service Provider to handle your            |
| <ul> <li>A determine the stream of the stream of the strea</li></ul>                                                                                                    | Order (AD-068938)     Orders Details     Details     Details                                                                                                    | * Is this a Local Move? 🔅 Yes 💌 No 🛄                                                                                                    |                                                                                              |
| <ul> <li>Service relation</li> <li>Service relation</li> <li>Service r</li></ul>                                                                                                    | © Order Information                                                                                                    | Dates                                                                                                    |                                                                                              |
| <ul> <li>Citic on the values of decisions of decisions of decisions of decisions and select takes do your particle values of decisions and select takes do your particle values of decisions and your particle docisions and your particle docisions and your particle docisions and your particle docisions and your particle docisions and your particle docisions and your particle docisions and your particle docisions and your particle docisions and your particle docisions docisions docisions docisions docisions docisions docisions d</li></ul>                                                                                                    | © Orders Selection<br>© Tour Information                                                                                                    | *Desired Delivery Date 30-Aug-2011 📑 * NTS Shipment Release Date 30-3nl-2011 📑                                                                                                    | 2                                                                                            |
| Image: State       Addresses         Image: State       Addresses         Image: State       Addresses         Image: State       Addresses         Image: State       Addresses         Image: State       Addresses         Image: State       Addresses         Image: State       Addresses         Image: State       Addresses         Image: State       Addresses         Image: State       Addresses         Image: State       Addresses         Image: State       Image: State         Image: State       Image: State         Image: State <t< td=""><td>Additional Information     Summary     Shipmeint     Create New Shipment     Convet Shipments     O Lenvet Shipments     O Lenvet     O Lenvet     O Lenvet</td><td>Click on the to display the list of addresses or add an Address. From your address list select your primary pickup<br/>and delivery address and select the name of the person acting on your behalf with a Power of Attorney and/or Letter of<br/>Authorization if applicable. You will also be able to indicate if you have additional pickup or delivery locations and if you<br/>are using a releasing and receiving agent for your shipment.<br/>To add an address to your list click on the to get the address information and select 'Save Address'.</td><td><ol> <li>Always select no for Local Move.</li> <li>Put your Desired Delivery Date</li> </ol></td></t<> | Additional Information     Summary     Shipmeint     Create New Shipment     Convet Shipments     O Lenvet Shipments     O Lenvet     O Lenvet     O Lenvet | Click on the to display the list of addresses or add an Address. From your address list select your primary pickup<br>and delivery address and select the name of the person acting on your behalf with a Power of Attorney and/or Letter of<br>Authorization if applicable. You will also be able to indicate if you have additional pickup or delivery locations and if you<br>are using a releasing and receiving agent for your shipment.<br>To add an address to your list click on the to get the address information and select 'Save Address'. | <ol> <li>Always select no for Local Move.</li> <li>Put your Desired Delivery Date</li> </ol> |
| <ul> <li>Antisti</li> <li>Antionized Rickup</li> <li>State in a special balance</li> <li>State in a special balance</li> <li>State in a special balance</li> <li>Antionized Rickup</li> <li>Antionized Rickup</li> <li>A</li></ul>                                                                                                    | + 103-UB                                                                                                    | Addresses                                                                                                    | one month after your NTS                                                                     |
| O Suteril   Soft Korsen Ks   CS:   Requested Delivery   Address   B:   Soft Ends   C:   Ised a Surverile Bicdruss   Contrat Bicdruss   Contrat Bicdruss </td <td>Pickup &amp; Delivery     Basic     Scheduling     Responsibilities     Summary     Courseind Office</td> <td>*Authorized Pickup<br/>Address Address</td> <td>Shipment Release Date.<br/>3. Click the rolodex.</td>                                                                                                    | Pickup & Delivery     Basic     Scheduling     Responsibilities     Summary     Courseind Office                                                                                                    | *Authorized Pickup<br>Address Address                                                                                                    | Shipment Release Date.<br>3. Click the rolodex.                                              |
| Unitations     Power of Attorney     Select from below       Datine Biochuses     FAQs       Prid a counseling office near you     Select from oblow       Weight Estimation     Select from oblow       Quesary / Adjoints                                                                                                    | Sobeli      Sobeli      S | *Requested Delivery<br>Address                                                                                                    |                                                                                              |
| Weight Estimation         Letter of Authorization         Select trem colory           Glowery / Adjointing         Televisity         Televisity                                                                                                    | Limitations     Coline Brochures     FAQs                                                                                                    | Power of Attorney Select from below -                                                                                                    |                                                                                              |
|                                                                                                    | Constant and a second and a second and a second and a second a second  | Letter of Authorization Select memories v                                                                                                    |                                                                                              |
|                                                                                                    |                                                                                                    | In-Transit to T                                                                                                    |                                                                                              |

Unclassified/FOUO-Privacy Act Apples

Home | Site I

#### ome Sel Counseling Shipment Management Customer Surveys Customer Satisfaction Survey [CSS] DPS User Satisfaction Claims Consignment Guide Training DPS User Satisfaction

#### Show: Counseling - 🛄 🙂 Thursday, July 14, 2011 1:15:53 AM

Reports + Queries: +

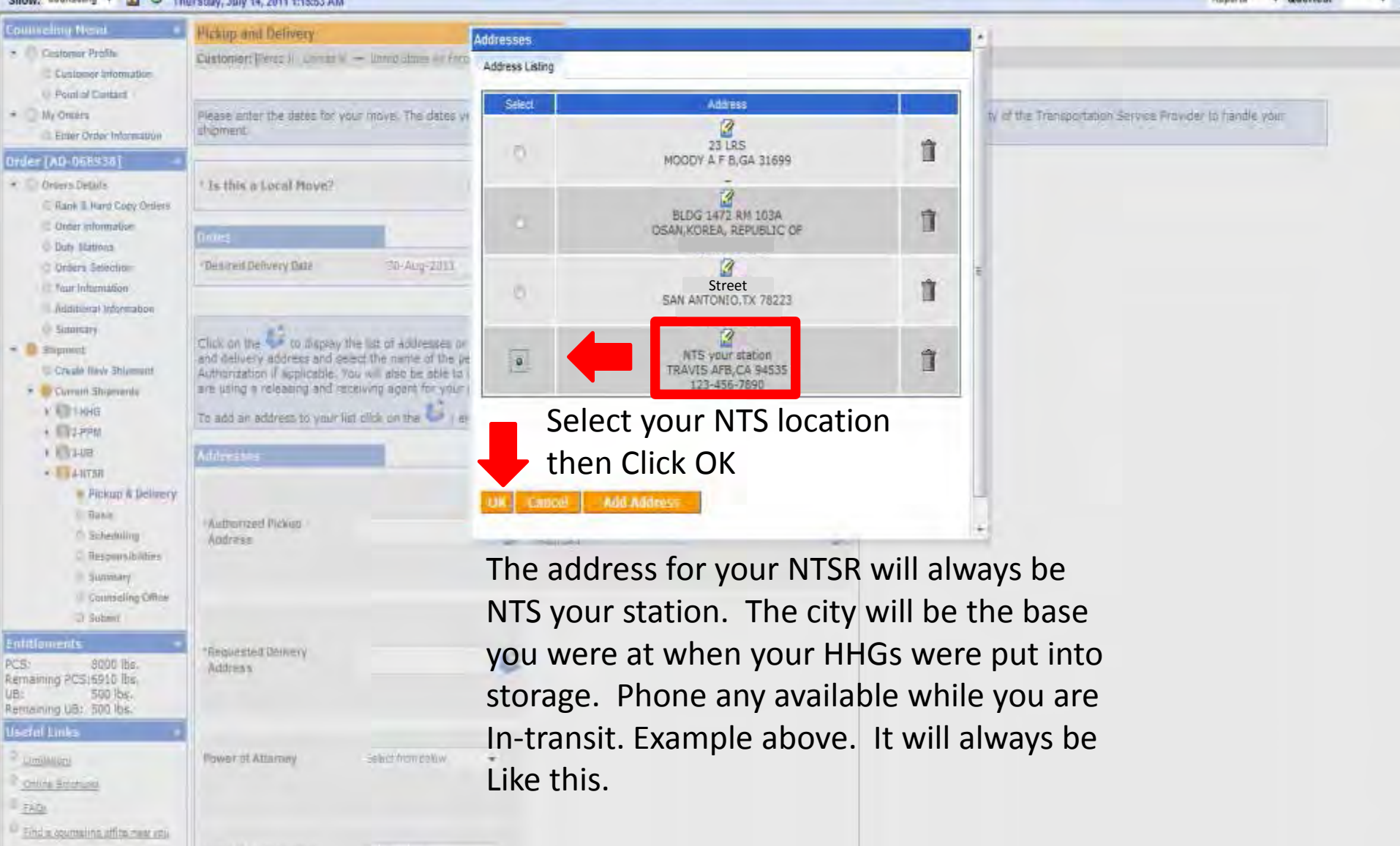

- Malor Enlineer

Letter of Authorization

Select from beauty

- Disease - segments

Home Site Map Log Out Home Self Counseling Shipment Management Customer Surveys Customer Satisfaction Survey (CSS) DPS User Satisfaction Claims Consignment Guide Training DPS User Satisfaction Show: Courseing • 🔢 🙂 Thursday, July 14, 2011 1:17:47 AM · Oueries HELP Reports **Counseling Henu** Pickup and Delivery + D. Customer Profile Customer: [Perez In, Coorad II. - United States All Force -10 Customer Information E Point of Contact + D My Orders Rease enter the dates for your move. The dates you enter here are only a request. Your actual pack and pickup dates will be based on the availability of the Transportation Service Provider to handle your shipment. D Enter Order Information Order (AD-068938) The following locations + 🗍 Ordérá Detalis Is this a Local Move? Ves & No Rank & Hard Copy Orders require you to select a Ditter interstation Dates O Duty Stabons **GBIOC:** 30-34-2011 11 **Desired Delivery Date** 30-Aug-2011 **NTS Shipment Relates a Data** C Orders Selection C Teur Information Yokota- QFFL Additional information E Summary Click on the 🍑 to display the list of addresses or add an Address. From your address list select your primary pickup • Shipment Kadena-QIFL and delivery address and select the name of the person acting on your behalf with a Power of Attorney and/or Letter of C Create New Shipment Authorization if applicable. You will also be able to indicate if you have additional pickup or delivery locations and if you are using a releasing and receiving agent for your shipment. B Current Shipments Misawa-OEFL . 118HG To add an address to your list click on the 🐓 ; enter the address information and select 'Save Address' \* 12 PPM **Italy-UCFS** A 103-00 Addresses · 14-NT5R **Guam-PBNQ** Pickup & Delivery C Sasic NTS your station 23 LRS Authorized Pickup Authorized Deliver 10000Y AF B GA 31699 TRAVIS AFE CA 84525 82 O Scheduling Address Azores-YAFC Addruss. 123-458-7890 C Responsibilities O Summary Cali-KKFA Countrieling Office C. Submit Fort Meade-BGAC 23-LRS Entitlements Requested Delivery MODDY & F & GA 31689 PCS: 8000 lbs. Address Remaining PCS:6910 lbs. UB: 500 lbs. 1. Select your delivery address for both Remaining UB: 500 lbs. Useful Links Authorized and Requested Delivery Address U Limitations Power of Attorney Select fram below O Dolina Brodburga 2. If you have any Releasing &/or Receiving E FAGE Find a counstitut office near you agents ensure that you enter them on this <sup>(2)</sup> Weight Estimator Letter of Authorization Seect francelow

Glosser/ Account

Unclassified/FOUG-Privacy Act Applies

3. Click the  $\oplus$  next to add In-Transit Address

page also.

3

In-Transitiandress

In-Transit

| Defense Persona                                                                                                    | Property System (DPS) United and ECOO Prevery Act Applies                                                                                                    |            | Bor      | ne   Site ( | tap   Log Out |
|----------------------------------------------------------------------------------------------------|----------------------------------------------------------------------------------------------------|------------|----------|-------------|---------------|
| Home Self Counseling Ship                                                                                                    | ment Managemént Customer Surveys Customer Satisfaction Survey [CSS] DPS User Satisfaction Claims Consignment Guide Training DPS User Satisfaction                                                                                                    | 1          | Duradasa |             | Second Second |
| Show: Courseing + 1                                                                                                    | Thursday, July 14, 2011 1:22-44 AM                                                                                                    | Нероль     |          | •           | HILPS         |
| Customer Profile     Customer Information     Point of Contact                                                                                                    | Customer: Perez Jr., Contad M United States All Folde                                                                                                    |            |          |             |               |
| + 🗇 My Orders<br>© Enter Order Information                                                                                                    | Please provide basic information about your shipment.                                                                                                    |            |          |             |               |
| Order [AD-068938]                                                                                                    | 175 Release                                                                                                    |            |          |             |               |
| Coders Details     Rack & Hard Copy Orders     Order Information     Outy Stations                                                                                                    | Please indicate what type of NTS Release you would like for this shipment.<br>a Full Release: All tems should be removed from storage and delivered.<br>Partial Release: Some items should be removed from storage and delivered; while other items should remain in storage. |            |          |             |               |
| G Tour Information                                                                                                    | Shapment Weights                                                                                                    |            |          |             |               |
| © Additional Information                                                                                                    | 'Estimated weight of your NTS Shipment? 2 1000 Weight Estimator Form                                                                                                    |            |          |             |               |
| <ul> <li>Cutterit Shiproetts</li> <li>1-HHG</li> <li>2-PPM</li> <li>3-UB</li> <li>4-HTSR</li> <li>1-HHG</li> <li>3-UB</li> <li>4-HTSR</li> <li>Pickap &amp; Delivery</li> <li>Basic</li> <li>5-sheduling</li> <li>Responsibilities</li> <li>5-summary</li> <li>Counseling Office</li> <li>5-sbeat</li> </ul> | <ol> <li>If you are PCSing to the states you will always select Ful<br/>PCSing overseas see next slide.</li> <li>Estimate weight in NTS</li> <li>Click Next&gt;&gt;</li> </ol>                                                                                                | l Release. | For any  | /on         | e             |
| Entitlements<br>PCS: 8000 lbs.<br>Remaining PCS:6910 lbs.<br>U8: 500 lbs.<br>Remaining UB: 500 lbs.<br>Useful Links                                                                                                    |                                                                                                    |            |          |             |               |
| <sup>O</sup> Limitations<br><sup>O</sup> Coline Boohuma<br><sup>O</sup> FACs                                                                                                    |                                                                                                    |            |          |             |               |
| End a counseling office near you     Weight Essmetor                                                                                                    |                                                                                                    |            |          |             |               |
| Closery / Acronyms                                                                                                    |                                                                                                    |            |          |             |               |

Unclassified/FOUO-Privacy Act Applies

Defense Personal Property System (DPS) Home Site Map Log Out Home Self Counselling Shipment Management Customer Surveys Customer Satisfaction Survey [CSS] DPS User Satisfaction Claims Consignment Guide Training DPS User Satisfaction Show: Courseling - 🛄 🕀 Thursday, July 14, 2011 1:24:30 AM HELP Reports · Queries: • **Counseling Menu NTS Outbound Basic** \* D Customer Prolite Customer: [Ferez Jr., Conrad M - United Stales All Force -Customer information D Point of Contact + D My Orders Please provide basic information about your shipment. C Enter Order Information Order [AD-068938] **17S Release** + D Otders Details Please indicate what type of NTS Release you would like for this shipment. 3 Rank & Hard Copy Orders Full Release: All items should be removed from storage and delivered. Order Information @ Partial Release: Some items should be removed from storage and delivered; while other items should remain in storage. O Duty Stations Please enter the inventory number of the items you would like released. (Maximum 75 characters) **G Orders Selection** See attachments. C Tour Information C Additional Information C Summary 🕈 🥛 Shipmanl D Create New Shisment Shipment Weights O Lutrent Shipments E III 1-HHG \*Estimated weight of your NTS Shipment? 1000 Weight Estimator Form + 102-PPM + 1113-UB 3 + CANTER C Pickup & Delivery

Basic
 Scheduling
 Responsibilities
 Summary
 Counseiing Office
 Submit

# Entiticements PCS: 8000 lbs. Remaining PCS:6910 lbs. UB: 500 lbs. Remaining UB: 500 lbs. Useful Einles Useful Einles Useful Einles C. Limitations C. Limitations C. EAGe Einle Bookurs C. Limitations C. Limitations C.

If you are PCSing overseas you have the option to do a Full Release or a Partial Release. A partial is when you only take the items you want out of storage and leave everything else in storage paid by the gov't.

- 1. If you are doing a Partial type See attachments. Then we will need the inventory list from when your items were picked up to go into storage. NO INVENTORY NO PARTIAL RELEASE.
- 2. Estimate weight in NTS
- 3. Click Next>>

| Ð    | efense Pers     | onal Property Sy    | istem (DP5) <sub>ur</sub> | iclassified FOUO Privacy Act Applies |                       |   |
|------|-----------------|---------------------|---------------------------|--------------------------------------|-----------------------|---|
| Home | Self Counseling | Shipment Management | Customer Surveys          | Customer Satisfaction Survey ICSSI   | DPS User Satisfaction | C |

C FAGS

Weight Essimator Closely / Actoriyins

Find a counsaiing office near you

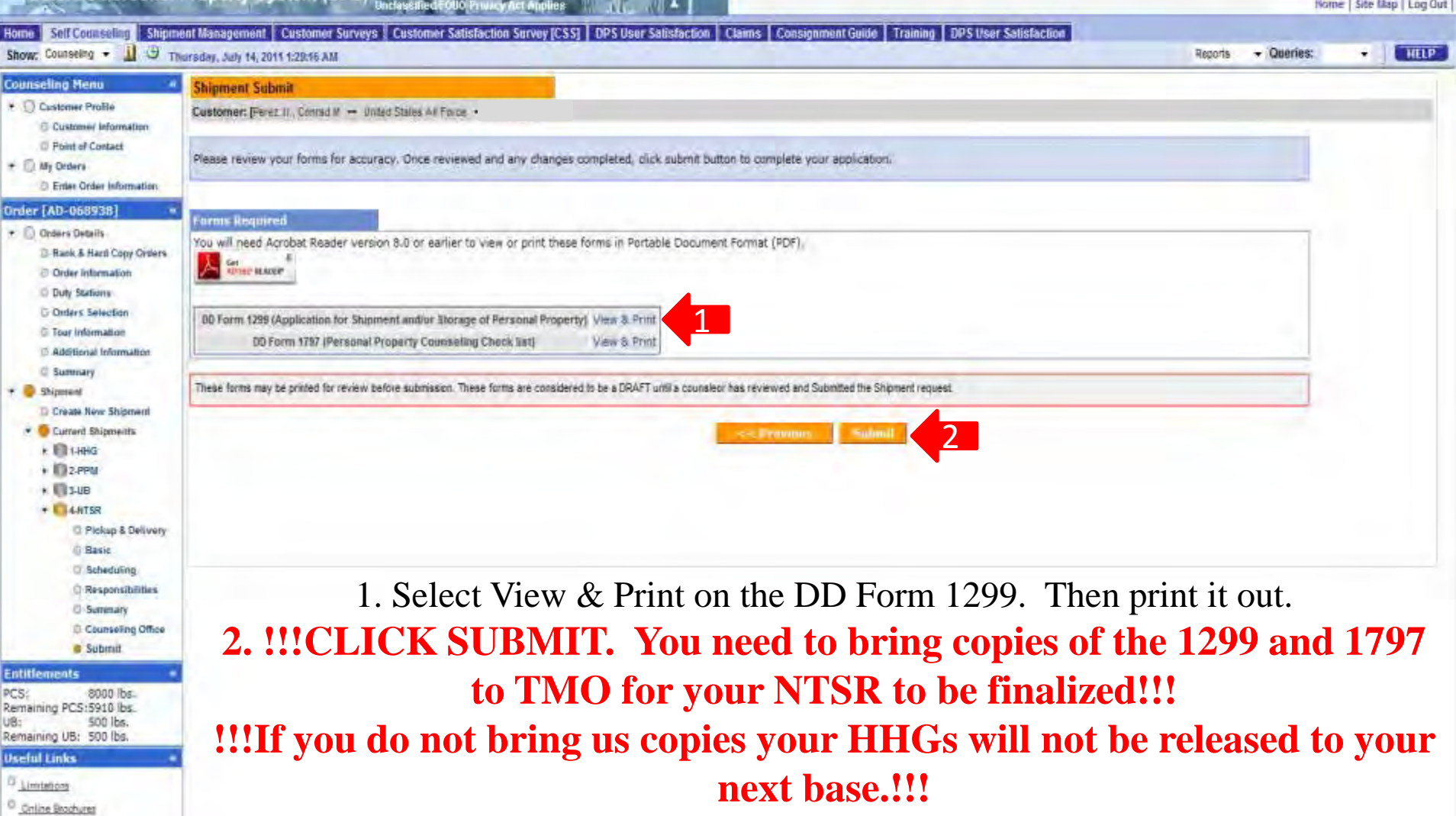

Uticlassified/FOUO-Privacy Act Applies